# HEALTH SCHOLARS

Nites

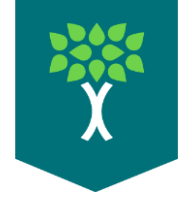

#### Quest 2 Oculus for Business ("OFB")

#### Health Scholars kit will Include:

• Quest 2 OFB w/Controllers

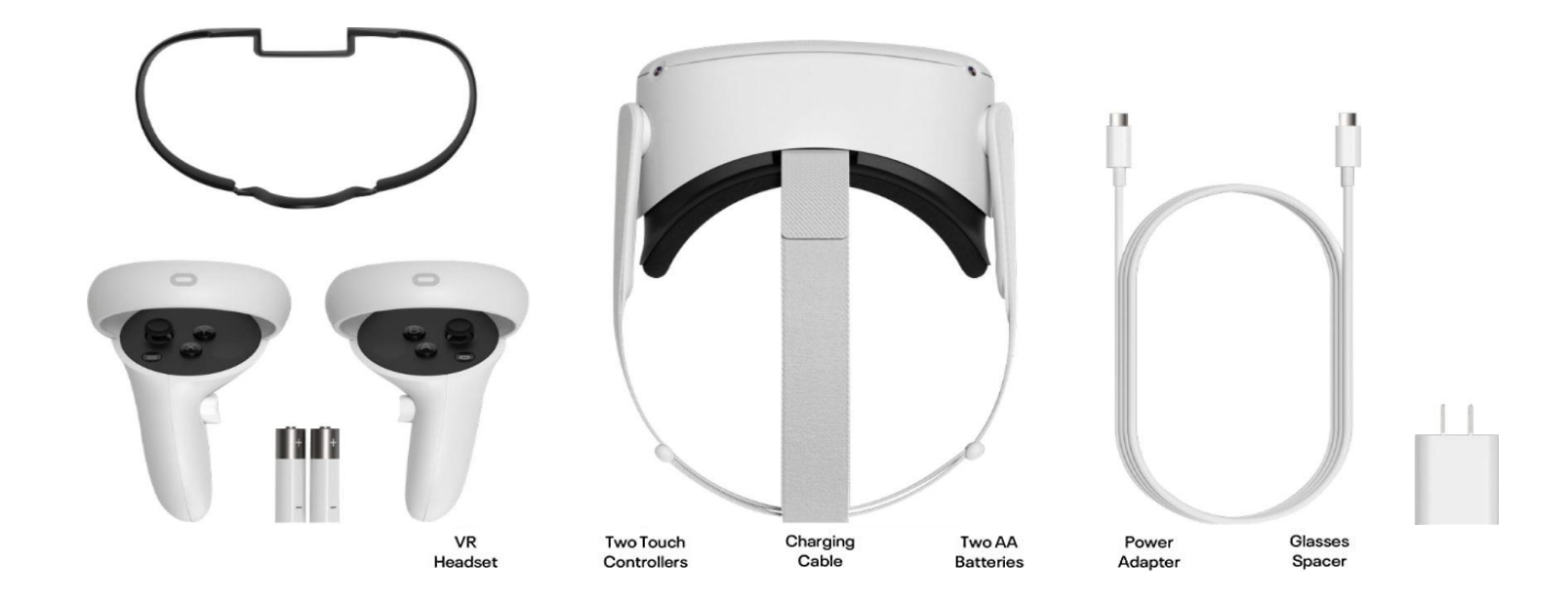

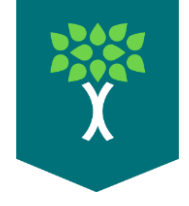

#### Quest 2 Setup

- Unpack Quest 2 and set on table
- Power on Quest 2
- Hold down power the button on the right side of the Quest 2.
- Grab 1 Controller
- Only 1 controller is needed for setup.
- Put on Quest 2 Headset
- Adjust headset straps as needed before putting on head.

https://youtu.be/ZBSiZ5Pcjjg?t=175

![](_page_2_Picture_10.jpeg)

![](_page_3_Picture_0.jpeg)

## **Quest 2 Guardian Setup**

- Putting on the headset will start the Guardian Setup.
- A Guardian boundary is need to use any Health Scholars App.
- The Quest 2 will always prompt for guardian setup in a new environment.
- The Quest 2 requires a 6ft x 6ft well-lit area away from direct sunlight.

![](_page_3_Picture_6.jpeg)

## **Guardian Setup**

![](_page_4_Picture_1.jpeg)

- > Touch the floor softly with the controller in your hand.
- > You will see a window asking you to continue to set the room boundaries.
- $\succ$  Pull the trigger on the controller to draw your play area.
- Make sure you have enough space between the play area and obstructions in your room. (walls, desks, chairs, etc.)
- $\succ$  Once you finish drawing the play area it will show you a grid.
- Observe this grid and walk around the room to make sure you have enough space.

![](_page_5_Picture_0.jpeg)

#### How to launch Health Scholars Apps

- After the Guardian is created, the Quest 2 will go into the Oculus for Business home environment.
- This is where a user will access the Oculus menu to change settings and access Health Scholars apps.
- The next step is to connect the Quest 2 to a Wi-Fi Network
- The Quest 2 requires Wi-fi to be connected for use.

![](_page_5_Picture_6.jpeg)

![](_page_6_Picture_0.jpeg)

#### **OFB Quest 2 Wi-Fi Setup**

- To connect the Quest 2 to Wi-Fi, use the controller to click the icon.
- The Wi-Fi icon can be found to the right of the clock.
- This will open the Wi-Fi menu.
- A window will appear showing available Wi-Fi networks.
- Use the controller to select the correct network and login.

![](_page_6_Picture_7.jpeg)

![](_page_7_Picture_0.jpeg)

## **OFB Settings Menu**

- A user has the option to change the current Guardian and Wi-Fi.
- Use the controller to click on the icon to open the settings menu.
- A window will appear showing available settings.
- Use the controller to select Guardian or Wi-Fi to change these settings
- Both Stationary and Roomscale options are available for the Guardian Settings

![](_page_7_Picture_7.jpeg)

![](_page_8_Picture_0.jpeg)

#### **Health Scholars Apps**

- The Health Scholars VR Apps can be found in the Quest 2's App Library.
- Use the controller to select the icon to open the App
  Library.
- <u>Health Scholars VR Apps will</u> <u>have a logo with the name of</u> <u>the program underneath.</u>
- Use the controller to select and start any Health Scholars VR simulation.

![](_page_8_Picture_6.jpeg)

![](_page_9_Picture_0.jpeg)

#### **Quest 2 Power and Charging**

- Keep the Quest 2 powered off and charging when not in use.
- This prevents the headset from staying on because it thinks someone is wearing it.
- Hold down the power button until the Quest 2 powers off.
- Hold down the power button for longer than 5 seconds

![](_page_9_Picture_6.jpeg)

![](_page_9_Picture_7.jpeg)